## Lab 7. Creación de datos (do-it-yourself)

La finalidad de este laboratorio es que demuestres que eres competente para crear, en forma profesional, un producto geográfico: el polígono de un acuífero oficial de la Comisión Nacional del Agua, a partir de un cuadro de construcción. Generando archivos que pueden ser transferibles a otros usuarios.

Usando el siguiente cuadro de construcción tomado de: ACTUALIZACIÓN DE LA DISPONIBILIDAD MEDIA ANUAL DE AGUA SUBTERRÁNEA, ACUÍFERO (2625) RIO SAN MIGUEL ESTADO DE SONORA, publicado en línea (Google it):

| VERTICE | LONGITUD OESTE |         |          | LATITUD NORTE |         |          |
|---------|----------------|---------|----------|---------------|---------|----------|
|         | GRADOS         | MINUTOS | SEGUNDOS | GRADOS        | MINUTOS | SEGUNDOS |
| 1       | 110            | 25      | 35.0     | 30            | 35      | 46.9     |
| 2       | 110            | 26      | 31.4     | 30            | 31      | 47.7     |
| 3       | 110            | 23      | 26.0     | 30            | 27      | 52.2     |
| 4       | 110            | 22      | 25.0     | 30            | 17      | 43.4     |
| 5       | 110            | 27      | 17.0     | 30            | 14      | 19.8     |
| 6       | 110            | 31      | 42.3     | 30            | 9       | 6.6      |
| 7       | 110            | 30      | 19.3     | 30            | 3       | 1.3      |
| 8       | 110            | 28      | 40.7     | 30            | 0       | 13.1     |
| 9       | 110            | 27      | 31.1     | 29            | 57      | 15.2     |
| 10      | 110            | 23      | 10.8     | 29            | 49      | 12.6     |
| 11      | 110            | 21      | 5.4      | 29            | 48      | 59.7     |
| 12      | 110            | 22      | 35.1     | 29            | 44      | 14.0     |
| 13      | 110            | 31      | 18.7     | 29            | 32      | 47.4     |
| 14      | 110            | 36      | 7.7      | 29            | 31      | 22.1     |
| 15      | 110            | 33      | 33.5     | 29            | 27      | 5.0      |
| 16      | 110            | 40      | 31.4     | 29            | 25      | 13.3     |
| 17      | 110            | 46      | 42.8     | 29            | 20      | 16.2     |
| 18      | 110            | 51      | 11.6     | 29            | 15      | 53.4     |
| 19      | 110            | 52      | 26.8     | 29            | 16      | 51.0     |
| 20      | 110            | 48      | 7.1      | 29            | 29      | 26.3     |
| 21      | 110            | 41      | 16.5     | 29            | 32      | 57.5     |
| 22      | 110            | 37      | 56.3     | 29            | 43      | 38.5     |
| 23      | 110            | 41      | 27.8     | 29            | 50      | 35.9     |
| 24      | 110            | 42      | 42.5     | 29            | 58      | 35.4     |
| 25      | 110            | 46      | 38.2     | 29            | 59      | 6.1      |
| 26      | 110            | 45      | 27.8     | 30            | 4       | 44.0     |
| 27      | 110            | 49      | 28.3     | 30            | 22      | 6.9      |
| 28      | 110            | 47      | 2.3      | 30            | 28      | 33.5     |
| 29      | 110            | 44      | 57.2     | 30            | 33      | 14.3     |
| 30      | 110            | 45      | 23.3     | 30            | 38      | 2.7      |
| 31      | 110            | 44      | 37.8     | 30            | 41      | 28.8     |
| 32      | 110            | 39      | 26.5     | 30            | 37      | 20.8     |
| 33      | 110            | 34      | 22.4     | 30            | 44      | 23.3     |
| 1       | 110            | 25      | 35.0     | 30            | 35      | 46.9     |

## ACUIFERO 2625 RIO SAN MIGUEL

1. Digitaliza los datos en una tabla de **Excel**, guarda la tabla como CSV, importar a **R**, transformar las coordenadas a grados decimales, no olvides hacer la longitud negativa.

📝 Tip 1

| $\langle \Rightarrow \Rightarrow \rangle$                                                                       | 📄 🗌 Source on Save 🛛 💁 🖉 🔹 💷 🕞 Source 👻                                                                                 |  |  |  |  |  |  |
|----------------------------------------------------------------------------------------------------|----------------------------------------------------------------------------------------------------|--|--|--|--|--|--|
| 1                                                                                                    |                                                                                                    |  |  |  |  |  |  |
| 2                                                                                                    | # Caso de Acuifero del Rio San Miguel                                                                                   |  |  |  |  |  |  |
| 3                                                                                                    | # tengo puntos en Longitud y Latitud,                                                                                   |  |  |  |  |  |  |
| 4                                                                                                    | # cada uno subdividido en grados, minutos y segundos,                                                                   |  |  |  |  |  |  |
| 5                                                                                                    | # quiero integrarlos en un solo valor en grados con                                                                     |  |  |  |  |  |  |
| 6                                                                                                    | # decimales.                                                                                                    |  |  |  |  |  |  |
| 7                                                                                                    | # fijo directorio de trabajo                                                                                            |  |  |  |  |  |  |
| 8                                                                                                    | setwd('/Users/COLSON/Google Drive/AlanFiles/San Miguel de Horcasitas/Bases de Datos')                                   |  |  |  |  |  |  |
| 9                                                                                                    | getwd()                                                                                                    |  |  |  |  |  |  |
| 10                                                                                                    | list.files() # lista de archivos en el alrectorio                                                                       |  |  |  |  |  |  |
| 12                                                                                                    | 11 options(algits=6) # para que NU reaonaee y conserve 6 algitos                                                        |  |  |  |  |  |  |
| 12                                                                                                    | acuitero<- reda.csv( dcuitM.csv , header=1, hd.strings= c( NA , -99),                                                   |  |  |  |  |  |  |
| 14                                                                                                    | $quote = \langle , uec = . \rangle + timporto utatos$                                                                   |  |  |  |  |  |  |
| 11                                                                                                    |                                                                                                    |  |  |  |  |  |  |
|                                                                                                    | - head(aquifene) # visualizan encehazada da tabla IIea los mismos                                                       |  |  |  |  |  |  |
|                                                                                                    | noint deal mini seal dea2 min2 sea2                                                                                     |  |  |  |  |  |  |
|                                                                                                    | 1 1 110 25 35 0 30 35 46 9 nombres de                                                                                   |  |  |  |  |  |  |
|                                                                                                    | 2 	 2 	 110 	 26 	 31.4 	 30 	 31 	 47.7                                                                                |  |  |  |  |  |  |
|                                                                                                    | variables                                                                                                    |  |  |  |  |  |  |
| 15 $acuifero$lon_{-as} numeric(0)$ # creo variable nueva me aseguro que la longitud (variable lon) seg numerica |                                                                                                    |  |  |  |  |  |  |
| 16                                                                                                    | 6 acuifero\$Lat<-as.numeric(0) # iaual para Lat                                                                         |  |  |  |  |  |  |
| 17                                                                                                    | 7 names(acuifero)                                                                                                    |  |  |  |  |  |  |
|                                                                                                    |                                                                                                    |  |  |  |  |  |  |
|                                                                                                    | <pre>&gt; names(acuifero)</pre>                                                                                         |  |  |  |  |  |  |
|                                                                                                    | [1] "point" "deg1" "min1" "seg1" "deg2" "min2" "seg2" "Lon" "Lat"                                                       |  |  |  |  |  |  |
|                                                                                                    |                                                                                                    |  |  |  |  |  |  |
| 18                                                                                                    | # transformo a grados decimales                                                                                         |  |  |  |  |  |  |
| 19                                                                                                    | <pre>19 acuifero\$Lon&lt;-(signif(acuifero[,2] + round((acuifero[,3]+(round(acuifero[,4]/60,6))),6)/60,digits=6))</pre> |  |  |  |  |  |  |
| 20                                                                                                    | <pre>20 acuifero\$Lat&lt;-signif(acuifero[,5] + round((acuifero[,6]+(round(acuifero[,7]/60,6))),6)/60,digits=6)</pre>   |  |  |  |  |  |  |
| 21                                                                                                    | <pre>21 # hago la Longitud negativa multiplicandola por -1</pre>                                                        |  |  |  |  |  |  |
| 22                                                                                                    | 2 acuifero\$Lon<-acuifero\$Lon*-1                                                                                       |  |  |  |  |  |  |
| 23                                                                                                    | 5 nead(acuitero) #checo el objeto                                                                                       |  |  |  |  |  |  |
| 24                                                                                                    | 4 acuterosLon[1]                                                                                                    |  |  |  |  |  |  |
| 25                                                                                                    | write.csv(acuitero, file = "acuit_SM2.csv") #exporto la tabla a un formato que lee Excel                                |  |  |  |  |  |  |
| 20 *                                                                                                    | ***************************************                                                                                 |  |  |  |  |  |  |

2. Usando lo aprendido en el Laboratorio 5, construye un polígono.

Tip 2 el cuadro de construcción del acuífero repite el vértice #1, es decir, indicando que del 33 cierra en 1. En el Laboratorio 5 los pares de coordenadas NO repiten el primer vértice para indicar cierre del polígono.

- 3. Asigna una proyección (tu mejor "adivinanza educada").
- 4. Crea una versión en UTM del archivo anterior.
- 5. Genera metadatos para los archivos anteriores ¿Cómo? al menos un archivo de texto con la información mínima que en este curso se dijo que debía de contener un metadato.
- 6. Abre el archivo creado en **QGIS** y exporta a KML, visualiza en **Google Earth**.
- El producto final será una carpeta de nombre clavedelacuifero\_SanMiguel, con tres subcarpetas: clavedelacuifero\_SanMiguel\_Datum\_UTM, clavedelacuifero\_SanMiguel\_Datum\_GCS, clavedelacuifero\_SanMiguel\_Datum\_KML